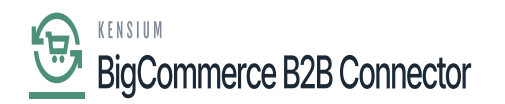

## **Setting Up a Store in BigCommerce**

Once you enable the above options of Commerce Integration and BigCommerce Connector you will be able to view [Big Commerce Store] under the Configuration in the [Commerce] section of Acumatica.

| <b>a</b> Acumatica      | Search Q | ల                         |                    | Revision Two Products<br>Products Wholesale | 11/26/2023<br>9.46 PM 🗸 🗸 | 0 | 💄 admin admin 🗸    |
|-------------------------|----------|---------------------------|--------------------|---------------------------------------------|---------------------------|---|--------------------|
| \$ Banking              | Commerce |                           |                    |                                             | 우 🔅                       | × | TOMIZATION TOOLS - |
| Projects                |          | Processes<br>Prepare Data | Inquiries          | Dashboards                                  | oring                     |   | _                  |
| Payables                | Entities | Process Data              | Preferences        | contractice cyno monta                      | Sing                      |   |                    |
| + Receivables           |          |                           | Substitution Lists |                                             |                           |   |                    |
| Sales Orders            |          |                           |                    |                                             |                           |   |                    |
| Purchases               |          |                           |                    |                                             |                           |   |                    |
| lnventory               |          |                           |                    |                                             |                           |   |                    |
| 2 <sup>\$</sup> Payroll |          |                           |                    |                                             |                           |   |                    |
| Dashboards              |          |                           |                    |                                             |                           |   |                    |
| Commerce Connec         |          |                           |                    |                                             |                           |   |                    |
| Commerce                |          |                           |                    |                                             |                           |   |                    |
| More Items              |          |                           |                    |                                             |                           |   |                    |
| ``                      |          |                           |                    |                                             |                           |   |                    |

**BigCommerce Stores under Configuration** 

Upon clicking on the [BigCommerce Store] you will be redirected to the following screen where you need to enter all the mandatory details.

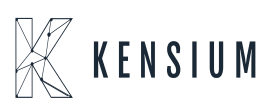

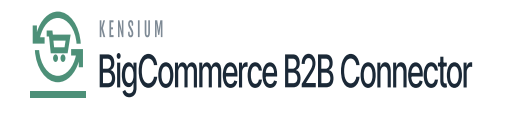

| Acumatica                | Search                                                | ৰ ৩                                   |                                                            | Revision Two Products<br>Products Wholesale | 11/26/2023<br>10:12 PM 🖌 | ⊙ 💄 admin admin 🗸     |
|--------------------------|-------------------------------------------------------|---------------------------------------|------------------------------------------------------------|---------------------------------------------|--------------------------|-----------------------|
| 🟠 Favorites              | BigCommerce Stores<br>BigCommerce B2BQASto            | enc                                   |                                                            |                                             |                          | CUSTOMIZATION TOOLS - |
| 🕒 Data Views             | 6000+                                                 | ◎ О• к < > >                          | TEST CONNECTION                                            |                                             |                          |                       |
| Time and Expenses        | Connector: BigCo<br>• Store Name: B2BC                | ommerce<br>QAStore P                  | <ul> <li>✓ Active</li> <li>✓ Default</li> </ul>            |                                             |                          |                       |
| Finance                  | CONNECTION SETTINGS                                   | ENTITY SETTINGS CUSTOMER SETTINGS     | INVENTORY SETTINGS ORDER SETTINGS PAYMEN                   | IT SETTINGS                                 |                          |                       |
| \$ Banking               | Store Admin Path:  REST SETTINOS                      | · · · · · · · · · · · · · · · · · · · | STORE PROPERTIES Default Currency: USD                     |                                             |                          |                       |
| 🔁 Projects               | API Path:     Client ID:                              |                                       | Store Time Zone. EuropoLondon STORE ADMINISTRATOR DETAILS  |                                             |                          |                       |
| Payables                 | Access Token: WEDDAV SETTINOS                         | A99                                   | Administrator: admin - admin admin<br>LICENSE RESTRICTIONS | Q                                           |                          |                       |
| Receivables              | WebDAV Paty     WebDAV Username:     WebDAV Username: |                                       | Max. Number of Stores: 5                                   |                                             |                          |                       |
| Sales Orders             | SYSTEM SETTINGS                                       | 8 F                                   |                                                            |                                             |                          |                       |
| Purchases                | Locale: en O                                          | 5 - English                           | ير<br>بر                                                   |                                             |                          |                       |
| Co Inventory             |                                                       |                                       |                                                            |                                             |                          |                       |
| <mark>음</mark> * Payroli |                                                       |                                       |                                                            |                                             |                          |                       |
|                          |                                                       |                                       |                                                            |                                             |                          |                       |

This includes the following within the BigCommerce Store screen.

- 1. Connection Settings
- 2. Entity Settings
- 3. Customer Settings
- 4. Inventory Settings
- 5. Order Settings
- 6. Payment Settings

Once the credential is entered click on the [Test Connection]. On successful completion, you will be able to view the successful testing connection message.

Go to the Global Search for the BigCommerce Store and you will be able to view the option under the Configuration.

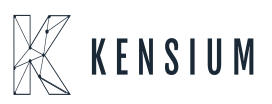

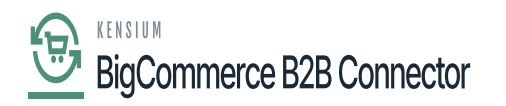

| Acumatica                             | BigC Q                                    |                           |             | Revision Two Products 12/11/20<br>Products Wholesale 1:14 AM | <sup>023</sup> ~ 🧿 | 💄 admin   | admin 🗸 |
|---------------------------------------|-------------------------------------------|---------------------------|-------------|--------------------------------------------------------------|--------------------|-----------|---------|
| ☆ Favorites                           | MENU ITEMS (2)                            | TRANSACTIONS AND PROFILES | HELP TOPICS | FILES                                                        | ×                  | OMIZATION | TOOLS - |
| 🕒 Data Views                          | Data Views                                |                           |             |                                                              |                    |           | ^       |
| Time and Expenses                     | Inquiries BigCommerce Stores Payment      |                           |             |                                                              |                    |           |         |
| Finance                               | ☺ Commerce                                |                           |             |                                                              |                    |           |         |
| \$ Banking                            | Configuration                             |                           |             |                                                              |                    |           |         |
| Projects                              | ☆ BigCommerce Stores + NEW                |                           |             |                                                              |                    |           |         |
| Payables                              | BC2010PL - BigCommerce Stores             |                           |             |                                                              |                    |           |         |
| + Receivables                         |                                           | -                         |             |                                                              |                    |           |         |
| Sales Orders                          |                                           |                           |             |                                                              |                    |           |         |
| Purchases                             |                                           |                           |             |                                                              |                    |           |         |
| Inventory                             |                                           |                           |             |                                                              |                    |           |         |
| 2 <sup>\$</sup> Payroll               |                                           |                           |             |                                                              |                    |           |         |
| <                                     |                                           |                           |             |                                                              |                    | < <       | > >     |
| iavascript: void 0 ct is in trial mod | e. Only two concurrent users are allowed. |                           |             |                                                              |                    |           | TIVATE  |

## Option for BigCommerce Store

Upon clicking on the above option, you will be redirected to the BigCommerce Store as shown in the following screenshot.

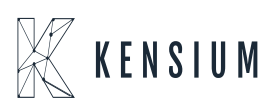

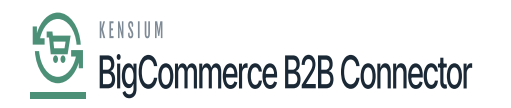

| Acumatica               | Search                | Q                       | ଓ      |         |                           |   | Revision Two Products<br>Products Wholesale | 12/11/2023<br>1:14 AM | 0   | 💄 admir      | n admin 🗸 |
|-------------------------|-----------------------|-------------------------|--------|---------|---------------------------|---|---------------------------------------------|-----------------------|-----|--------------|-----------|
| Favorites               | BigCommerce S         | Stores                  |        |         |                           |   |                                             |                       | CUS | Tomization • | TOOLS -   |
| C Data Views            | <u>υ</u> η +          | 0 🛏 🛛                   |        |         |                           |   |                                             |                       |     |              |           |
|                         | Drag column header he | ere to configure filter |        |         |                           |   |                                             | Y 🕄                   |     |              | Q         |
| Time and Expenses       | Store Name            | Connector               | Active | Default | API Path                  |   |                                             |                       |     |              |           |
| Finance                 | > B2BQAStore          | BigCommerce             |        |         | https://api.bigcommerce.c |   |                                             |                       |     |              |           |
| \$ Banking              |                       |                         |        |         |                           |   |                                             |                       |     |              |           |
| Projects                |                       | ß                       |        |         |                           |   |                                             |                       |     |              |           |
| Payables                |                       |                         |        |         |                           |   |                                             |                       |     |              |           |
| + Receivables           |                       |                         |        |         |                           |   |                                             |                       |     |              |           |
| Sales Orders            |                       |                         |        |         |                           |   |                                             |                       |     |              |           |
| Purchases               |                       |                         |        |         |                           |   |                                             |                       |     |              |           |
| D Inventory             |                       |                         |        |         |                           |   |                                             |                       |     |              |           |
| 2 <sup>\$</sup> Payroll |                       |                         |        |         |                           |   |                                             |                       |     |              |           |
| <                       | 1-1 of 1 records      |                         |        |         |                           | Ģ |                                             |                       |     |              |           |

| Acumatica                      | Search                                                                                                    | Revision Two Products<br>Products Wholesale | 12/11/2023<br>1.14 AM | 💿 💄 admin admin 🗸     |
|--------------------------------|----------------------------------------------------------------------------------------------------|---------------------------------------------|-----------------------|-----------------------|
| Y Favorites                    | BigCommerce Stores<br>BigCommerce B2BQAStore                                                                                                    |                                             |                       | CUSTOMIZATION TOOLS - |
| Data Views                     | Connector: BigCommerce Zi Active                                                                                                    |                                             |                       |                       |
| Time and Expenses     Eipapore | Store P     CONSECTION SETTINGS ENTITY SETTINGS     CONSECTION SETTINGS     ENTITY SETTINGS     ENTITY SETINGS     ENTITY SETINGS     ENTITY SETING     ENTITY SETING     ENTITY SETING     ENTITY SETING     ENTITY     ENTITY SETING     ENTITY     ENTITY     ENTITY     ENTITY     ENTITY     ENTITY     ENTITY     ENTITY     ENTITY     ENTITY     ENTITY     ENTITY     ENTITY     ENTITY     ENTITY     ENTITY     ENTITY     ENTITY     ENTITY     ENTITY     ENTITY     ENTITY     ENTITY     ENTITY     ENTITY | IENT SETTINGS                               |                       |                       |
| \$ Banking                     | Store Admin Park     STORE PROPERTIES                                                                                                    |                                             |                       |                       |
| Projects                       | API Path     T     Clent ID     T     Store Time 2 one     Store Time 2 one     Store     Store Time 2 one     Store Time 2 one     Store Time 2 one    |                                             |                       |                       |
| Payables                       | Access Token:     Meters     Administrator:     admin - admin     Administrator:     UCENSE RESTRICTIONS                                                                                                    | p                                           |                       |                       |
| Receivables                    | VietoDAV Park     Max. Number of Stores: 5     VietoDAV Opename     VietoDAV Opename     VietoDAV Opename     VietoDAV Opename                                                                                                    |                                             |                       |                       |
| Sales Orders                   | SYSTEM SETTINGS                                                                                                    |                                             |                       |                       |
| Purchases                      |                                                                                                    |                                             |                       |                       |
| C Inventory                    | Q.                                                                                                    |                                             |                       |                       |
| ≥ Payroli                      |                                                                                                    |                                             |                       |                       |

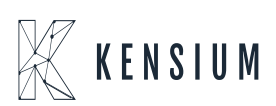